# FTDでのBGPの詳細オプションの設定

# 内容

| <u>はじめに</u>              |  |
|--------------------------|--|
| <u>使用するコンポーネント</u>       |  |
| <u>BGP ASパスプリペンドの設定</u>  |  |
| <u>手順</u>                |  |
| <u>BGPローカルプリファレンスの設定</u> |  |
| <u>BGPの重み付けの設定</u>       |  |
| <u>BGP ASパスフィルタ</u>      |  |

# はじめに

このドキュメントでは、複数のパスが同じ宛先に到達する場合にパス選択を操作するためのボー ダーゲートウェイプロトコル(BGP)のオプションについて説明します。

使用するコンポーネント

このドキュメントの情報は、特定のラボ環境にあるデバイスに基づいて作成されました。このド キュメントで使用するすべてのデバイスは、クリアな(デフォルト)設定で作業を開始していま す。本稼働中のネットワークでは、各コマンドによって起こる可能性がある影響を十分確認して ください。

## BGP ASパスプリペンドの設定

AS Path Prependを使用して、パス選択を操作できます。BGPパス選択の詳細については、次の ドキュメントを参照してください。

• <u>BGPパス選択</u>

### 手順

ステップ1:Objectsをクリックしてから、Route Mapをクリックします。

ステップ2:AS Path Prependを適用する必要があるBGPピアに割り当てたルートマップを選択するか、Add Route Mapをクリックして新しいルートマップを追加します。

ステップ3:ルートマップの名前を設定し、Entriesセクションの下のAddをクリックします。

| Name                  |                |        |      |
|-----------------------|----------------|--------|------|
| AS_Path_Prepend_RM    |                |        |      |
| E . ( . ( a)          |                |        |      |
|                       |                |        |      |
|                       |                |        | Add  |
| Sequence No 🔺         | Redistribution |        |      |
| No records to display |                |        |      |
| Allow Overrides       |                |        |      |
|                       |                | Cancel | Save |
|                       |                |        |      |

0

ステップ4:少なくとも次の基本設定を行います。

- 順序番号順序の番号を選択します
- 再配布.Allowを選択します。

#### Add Route Map Entry

| 10              |                                |                                                |
|-----------------|--------------------------------|------------------------------------------------|
| Redistribution: |                                |                                                |
| Allow           | •                              |                                                |
| Match Clauses   | Set Clauses                    |                                                |
| Security Zones  | Address (0) Next Hop (0        | 0) Route Source (0)                            |
| IPv4            | Select addresses to match as a | access list or prefix list addresses of route. |
| IPv6            | Access List                    |                                                |
| BGP             | O Prefix List                  |                                                |
| Others          | Available Access Lists :       |                                                |
|                 | Standard                       | •                                              |
|                 | Available Standard Access List | C Selected Standard Access List                |
|                 | Q, Search                      |                                                |
|                 |                                | Add                                            |
|                 |                                |                                                |
|                 |                                |                                                |
|                 |                                |                                                |
|                 |                                |                                                |
|                 |                                |                                                |
|                 |                                |                                                |
|                 |                                |                                                |
|                 |                                |                                                |

| Canc | ы 📲 | Add |  |
|------|-----|-----|--|
|      |     |     |  |

ステップ5:(オプション)「Match Classes」セクションで、プレフィックスリストやアクセスリ ストなどの複数の変数を指定できます。

ステップ6:Set Clauses、BGP Clauses、AS Pathの順にクリックします。次のオプションに基づいてプリペンドオプションを設定します。

• ASパスを付加します。パスに追加するASをカンマで区切って追加します

### • ASパスの最後のASを付加します。最後のASをASパスに追加する回数を選 択します(ASは最大10回追加できます)。

| Add Route Mag   | o Entry      |                          | 0 |
|-----------------|--------------|--------------------------|---|
| Sequence No:    |              |                          |   |
| 10              |              |                          |   |
| Redistribution: |              |                          |   |
| Allow           | Ŧ            |                          |   |
| Match Clauses   | Set Clauses  |                          |   |
| Metric Values   | AS Path      | Community List Others    |   |
| BGP Clauses     | Select AS Pa | th options:              |   |
|                 | Prepend AS   | Path :                   |   |
|                 |              |                          |   |
|                 | Use comma to | separate multiple values |   |
|                 | Prepend last | AS to the AS Path:       |   |
|                 | L            |                          |   |
|                 | Convert      | Route Tag into AS Path   |   |
|                 |              |                          |   |
|                 |              |                          |   |
|                 |              |                          |   |
|                 |              |                          |   |
|                 |              |                          |   |
|                 |              |                          |   |
|                 |              |                          |   |
|                 |              |                          |   |
|                 |              |                          |   |

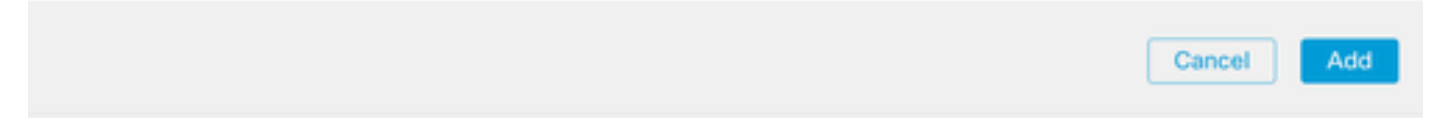

ステップ7:Addをクリックし、次にSaveをクリックします。

o

ステップ8:Device、Device Managementの順にクリックし、AS Path Prependを適用するデバイ

スを選択します。

ステップ9:BGPセクションでRouting、IPv4、Neighborの順にクリックします。

ステップ10:AS Path Prependを適用するネイバーの編集アイコンをクリックし、Filtering Routesセクションで、Route MapセクションのIncomingまたはOutgoing trafficセクションのドロ ップダウンメニューからRoute Mapを選択します。

| lit Neighbor                   |                                         | 0 |
|--------------------------------|-----------------------------------------|---|
| IP Address*                    | Enabled address                         |   |
| 10.10.156.3                    | Shutdown administratively               |   |
| Remote AS*                     | Configure graceful restart              |   |
| 65000                          | Graceful restart(fallover/spanned mode) |   |
| (1-4294967295 or 1.0-65535.65  | 535)                                    |   |
| BFD Fallover                   | Description                             |   |
| none                           | <ul> <li>Primary</li> </ul>             |   |
| Filtering Routes Routes        | Timers Advanced Migration               |   |
| Incoming                       | Outgoing                                |   |
| Access List                    | Access List                             |   |
|                                | • + • +                                 |   |
| Route Map                      | Route Map                               |   |
| AS_Path_Prepend_RM             | • + • +                                 |   |
| Prefix List                    | Prefix List                             |   |
|                                | • + • +                                 |   |
| AS path filter                 | AS path filter                          |   |
|                                | • + • +                                 |   |
| Limit the number of prefixes a | lowed from the neighbor                 |   |
| Maximum Prefixes*              |                                         |   |
| (1-2147483647)                 |                                         |   |
| Threshold Level                |                                         |   |
| 75                             | %                                       |   |
|                                |                                         |   |

ステップ11:OK、Saveの順にクリックします。

# BGPローカルプリファレンスの設定

ローカルプリファレンスを使用して、パス選択をローカルに操作できます。BGPパス選択の詳細 については、次のドキュメントを参照してください。

• <u>BGPパス選択</u>

ステップ1:Objectsをクリックしてから、Route Mapをクリックします。

ステップ2:Local Preferenceを適用するBGPピアに割り当てたルートマップを選択するか、Add Route Mapをクリックして新しいルートマップを追加します。

ステップ3:ルートマップの名前を設定し、Entriesセクションの下のAddをクリックします。

| Edit Route Map Object       |                |        | 0    |
|-----------------------------|----------------|--------|------|
| Name<br>Local_Preference_RM |                |        |      |
| ▼ Entries (0)               |                |        |      |
|                             |                |        | Add  |
| Sequence No 🔺               | Redistribution |        |      |
| No records to display       |                |        |      |
| Allow Overrides             |                |        |      |
|                             |                | Cancel | Save |

ステップ4:少なくとも次の基本設定を行います。

- 順序番号順序の番号を選択します
- 再配布.Allowを選択します。

#### Add Route Map Entry

| Sequence No:    |                                             |                                 |
|-----------------|---------------------------------------------|---------------------------------|
| 10              |                                             |                                 |
| Redistribution: |                                             |                                 |
| C Allow         | *                                           |                                 |
| Match Clauses   | Set Clauses                                 |                                 |
| Security Zones  | Address (0) Next Hop (0) Route              | Source (0)                      |
| IPv4            | Select addresses to match as access list or | prefix list addresses of route. |
| IPv6            | Access List                                 |                                 |
| BGP             | O Prefix List                               |                                 |
| Others          | Available Access Lists :                    |                                 |
|                 | Standard 💌                                  |                                 |
|                 | Available Standard Access List C            | Selected Standard Access List   |
|                 | Q, Search                                   |                                 |
|                 | A                                           | dd                              |
|                 |                                             |                                 |
|                 |                                             |                                 |
|                 |                                             |                                 |
|                 |                                             |                                 |
|                 |                                             |                                 |
|                 |                                             |                                 |
|                 |                                             |                                 |
|                 |                                             |                                 |
|                 |                                             |                                 |

| Cancel Add |
|------------|
|------------|

ステップ5:(オプション)「Match Classes」セクションで、プレフィックスリストやアクセスリ ストなどの複数の変数を指定できます。

ステップ6:Set Clauses、BGP Clauses、Othersの順にクリックします。Local Preferenceセクションで、適用するLocal Preferenceを設定します。

| Add | Route | Map | Entry |
|-----|-------|-----|-------|
|-----|-------|-----|-------|

| Sequence No:    |                                |                    |        |  |
|-----------------|--------------------------------|--------------------|--------|--|
| 10              |                                |                    |        |  |
| Redistribution: |                                |                    |        |  |
| C Allow         | •                              |                    |        |  |
| Match Clauses   | Set Clauses                    |                    |        |  |
| Metric Values   | AS Path Com                    | munity List        | Others |  |
| BGP Clauses     | Set Automati                   | c Tag              |        |  |
|                 | Local Preference :             |                    |        |  |
|                 |                                | Range: 1-42949     | 67295  |  |
|                 | Set Weight :                   | l                  |        |  |
|                 |                                | Range: 0-65535     |        |  |
|                 | Origin:                        |                    |        |  |
|                 | Local IGP                      |                    |        |  |
|                 |                                |                    |        |  |
|                 | <ul> <li>Incomplete</li> </ul> |                    |        |  |
|                 | IDud eattinger                 |                    |        |  |
|                 | Next Hop:                      |                    |        |  |
|                 |                                |                    |        |  |
|                 | Specific IP :                  |                    |        |  |
|                 |                                |                    |        |  |
|                 | Use comma to separate          | multiple values    |        |  |
|                 | Prefix List:                   |                    |        |  |
|                 |                                |                    | *      |  |
|                 | IPv6 settings:                 |                    |        |  |
|                 | -                              | *                  |        |  |
|                 |                                |                    | 1      |  |
|                 | Use comma to sena              | rate multiple valu | es     |  |
|                 |                                | rate manple rate   |        |  |
|                 |                                |                    | للقر   |  |
|                 |                                |                    |        |  |
|                 |                                |                    |        |  |
|                 |                                |                    |        |  |

ステップ7:Addをクリックし、次にSaveをクリックします。

ステップ8:Device、Device Managementの順にクリックし、Local Preferenceを適用するデバイ スを選択します。

ステップ9:BGPセクションでRouting、IPv4、Neighborの順にクリックします。

ステップ10:AS Local Preferenceを適用するネイバーの編集アイコンをクリックし、Filtering Routesセクションで、Route MapセクションのIncomingまたはOutgoing trafficセクションのドロ ップダウンメニューからRoute Mapを選択します。

| IP Address*<br>10.10.156.3  |            | Enabled a      | ddress<br>administral                    | ively          |     |  |  |
|-----------------------------|------------|----------------|------------------------------------------|----------------|-----|--|--|
| Remote AS*                  |            | Configure      | graceful re                              | start          |     |  |  |
| 65000                       |            | Graceful       | estart(failov                            | er/spanned mod | de) |  |  |
| (1-4294967295 or 1.0-65535  | .65535)    |                |                                          |                |     |  |  |
| BFD Fallover                |            | Description    |                                          |                |     |  |  |
| none                        | ٠          | Primary        |                                          |                |     |  |  |
| Filtering Routes Routes     | Time       | ers Advanc     | ed Migr                                  | ration         |     |  |  |
| Incoming                    |            | Outgoing       |                                          |                |     |  |  |
| Access List                 |            | Access Li      | st                                       |                |     |  |  |
|                             |            | +              |                                          |                | +   |  |  |
| Route Map                   |            | Route Ma       | a la la la la la la la la la la la la la |                |     |  |  |
| Local_Preference_RM         |            | +              |                                          | *              | +   |  |  |
| Prefix List                 |            | Prefix List    |                                          |                |     |  |  |
|                             | ٠          | +              |                                          | ٣              | +   |  |  |
| AS path filter              |            | AS path fi     | ter                                      |                |     |  |  |
|                             | *          | +              |                                          | ٣              | +   |  |  |
| Limit the number of prefixe | es allowed | from the neigh | ibor                                     |                |     |  |  |
| Maximum Prefixes*           |            |                |                                          |                |     |  |  |
|                             |            |                |                                          |                |     |  |  |
| (1-2147483647)              |            |                |                                          |                |     |  |  |
| Threshold Level             |            |                |                                          |                |     |  |  |
| 75                          | 9          | κ,             |                                          |                |     |  |  |
| Control prefixes received f | irom the n | oor            |                                          |                |     |  |  |

ステップ11:OK、Saveの順にクリックします。

# BGPの重み付けの設定

Weightを使用すると、パス選択をローカルに操作できます。BGPパス選択の詳細については、次のドキュメントを参照してください。

• <u>BGPパス選択</u>

手順

ステップ1:Objectsをクリックしてから、Route Mapをクリックします。

ステップ2:Local Preferenceを適用するBGPピアに割り当てたルートマップを選択するか、Add

Route Mapをクリックして新しいルートマップを追加します。

ステップ3:ルートマップの名前を設定し、Entriesセクションの下のAddをクリックします。

| Edit Route Map Object |                |        | 0    |
|-----------------------|----------------|--------|------|
| Name                  |                |        |      |
| Weight_RM             |                |        |      |
| ▼ Entries (0)         |                |        |      |
|                       |                |        | Add  |
| Sequence No 🔺         | Redistribution |        |      |
| No records to display |                |        |      |
|                       |                |        |      |
|                       |                |        |      |
| Allow Overrides       |                |        |      |
|                       |                |        |      |
|                       |                | Cancel | Save |
|                       |                |        |      |

ステップ4:少なくとも次の基本設定を行います。

- 順序番号順序の番号を選択します
- 再配布.Allowを選択します。

#### Add Route Map Entry

| Sequence No:    |                                                                             |
|-----------------|-----------------------------------------------------------------------------|
| 10              |                                                                             |
| Redistribution: |                                                                             |
| C Allow         | •                                                                           |
| Match Clauses   | Set Clauses                                                                 |
| Security Zones  | Address (0) Next Hop (0) Route Source (0)                                   |
| IPv4            | Select addresses to match as access list or prefix list addresses of route. |
| IPv6            | Access List                                                                 |
| BGP             | O Prefix List                                                               |
| Others          | Available Access Lists :                                                    |
|                 | Standard 🔻                                                                  |
|                 | Available Standard Access List C Selected Standard Access List              |
|                 | Q, Search                                                                   |
|                 | Add                                                                         |
|                 |                                                                             |
|                 |                                                                             |
|                 |                                                                             |
|                 |                                                                             |
|                 |                                                                             |
|                 |                                                                             |
|                 |                                                                             |
|                 |                                                                             |
|                 |                                                                             |

| Add | Cancel |
|-----|--------|
| ~~~ | Cancer |
|     |        |
|     |        |

ステップ5:(オプション)「Match Classes」セクションで、プレフィックスリストやアクセスリ ストなどの複数の変数を指定できます。

ステップ6:Set Clauses、BGP Clauses、Othersの順にクリックします。Set Weightセクションで 、適用するWeightを設定します。

| Sequence No:    |                                                                                    |                          |            |
|-----------------|------------------------------------------------------------------------------------|--------------------------|------------|
| 10              |                                                                                    |                          |            |
| Redistribution: |                                                                                    |                          |            |
| Allow           | •                                                                                  |                          |            |
| Match Clauses   | Set Clauses                                                                        |                          |            |
| Metric Values   | AS Path Co                                                                         | mmunity List Others      |            |
| BGP Clauses     | Set Automa                                                                         | tic Tag                  |            |
|                 | Local Preference :                                                                 |                          |            |
|                 |                                                                                    | Range: 1-4294967295      |            |
|                 | Set Weight :                                                                       |                          |            |
|                 |                                                                                    | Range: 0-65535           |            |
|                 | Incomplete IPv4 settings: Next Hop: Specific IP : Use comma to separa Prefix List: | ▼<br>Ite multiple values |            |
|                 | IPv6 settings:                                                                     | •                        |            |
|                 |                                                                                    | *                        |            |
|                 | Use comma to sep                                                                   | arate multiple values    |            |
|                 |                                                                                    | ~                        |            |
|                 |                                                                                    |                          |            |
|                 |                                                                                    |                          | Cancel Add |

ステップ7:Addをクリックし、次にSaveをクリックします。

ステップ8:Device、Device Managementの順にクリックし、Local Preferenceを適用するデバイ スを選択します。

ステップ9:BGPセクションでRouting、IPv4、Neighborの順にクリックします。

ステップ10:重みを適用するネイバーの編集アイコンをクリックし、Filtering Routesセクションで、Route MapセクションのIncomingまたはOutgoing trafficにあるドロップダウンメニューから Route Mapを選択します。

0

Edit Neighbor

| P Address*                         |        | Enabled address                         |
|------------------------------------|--------|-----------------------------------------|
| 10.10.156.3                        |        | Shutdown administratively               |
| Remote AS*                         |        | Configure graceful restart              |
| 65000                              |        | Graceful restart(failover/spanned mode) |
| 1-4294967295 or 1.0-65535.65535    | 5)     |                                         |
| BFD Fallover                       | D      | escription                              |
| none •                             |        | Primary                                 |
| Filtering Routes T                 | imers  | Advanced Migration                      |
| ncoming                            |        | Outgoing                                |
| Access List                        |        | Access List                             |
|                                    | +      | • +                                     |
| Route Map                          |        | Route Map                               |
| Weight_RM *                        | +      | • +                                     |
| Prefix List                        |        | Prefix List                             |
|                                    | +      | • +                                     |
| AS path filter                     |        | AS path filter                          |
|                                    | +      | • +                                     |
| Limit the number of prefixes allow | ved fr | om the neighbor                         |
| Maximum Prefixes*                  | 196 11 |                                         |
| 1. 01/7/02/73                      |        |                                         |
| 1-2147483647)                      |        |                                         |
| Threshold Level                    |        |                                         |
| 75                                 | %      |                                         |
|                                    |        |                                         |

ステップ11:OK、Saveの順にクリックします。

# BGP ASパスフィルタ

特定の自律システムからのプレフィックスを許可またはブロックできます。FTDでは、正規表現 に基づいてフィルタリングできます。

BGPの正規表現の詳細については、次のドキュメントを参照してください。 https://www.cisco.com/c/en/us/support/docs/ip/border-gateway-protocol-bgp/13754-26.html。

手順

ステップ1:Objectsをクリックしてから、AS Pathをクリックします。

ステップ2:少なくとも次の基本設定を行います。

- ・ 名前.AS Pathオブジェクトの番号を選択します
- シーケンス番号。Entriesセクションの下のAddをクリックし、実行するア クションに基づいてAllowまたはDenyをクリックします。使用する正規表 現を設定し、Add、Saveの順にクリックします。

0

### New AS Path Object

| ame<br>5                        |        | (1-500)            |     |
|---------------------------------|--------|--------------------|-----|
| <ul> <li>Entries (0)</li> </ul> |        | -                  |     |
|                                 |        |                    | Add |
| Sequence No 🔺                   | Action | Regular Expression |     |
| No records to displa            | iy .   |                    |     |

Allow Overrides

| Cancel Save |  |
|-------------|--|
|             |  |

| New AS Path C   | bject                 |        |        | 0    |
|-----------------|-----------------------|--------|--------|------|
| Name            |                       |        | -      |      |
| 5               | Add AS Path Entry     |        | 0      |      |
|                 | Action:               |        |        |      |
|                 | Allow                 | ¥      |        | Add  |
| Sequence No 🔺   | Regular Expression *: |        |        |      |
| No records to d |                       |        |        |      |
|                 |                       |        | _      |      |
|                 |                       | Cancel | Add    |      |
| Allow Override  |                       |        | _      |      |
|                 |                       |        |        |      |
|                 |                       |        | Cancel | Save |

ステップ3:(オプション)ASパスオブジェクトは、ピア上で直接設定することも、ルートマップ 内に設定することもできます。ピア上で直接設定する場合は、As Path Filterを適用するネイバー の編集アイコンをクリックしてから、Filtering Routesセクションで、IncomingまたはOutgoing traffic in the AS Path FilterセクションのドロップダウンメニューからAS Path Objectを選択します 。

#### Edit Neighbor

| IP Address*                  |         | ~   | Enabled address                      |     |   |
|------------------------------|---------|-----|--------------------------------------|-----|---|
| 10.10.156.3                  |         | F   | Shutdown administratively            |     |   |
| Remote AS*                   |         |     | Configure graceful restart           |     |   |
| 65000                        |         |     | Graceful restart(failover/spanned mo | de) | 3 |
| (1-4294967295 or 1.0-65535.6 | 5535)   |     |                                      |     |   |
| BFD Fallover                 |         | De  | scription                            |     |   |
| none                         | *       | 1   | Primary                              |     |   |
| Filtering Routes Routes      | Time    | rs  | Advanced Migration                   |     |   |
| Incoming<br>Access List      |         |     | Outgoing<br>Access List              |     |   |
|                              | •       | +   | •                                    | +   | + |
| Route Map                    |         |     | Route Map                            |     |   |
|                              |         | +   |                                      | +   | + |
| Prefix List                  |         |     | Prefix List                          |     |   |
|                              |         | +   | *                                    | +   | + |
| AS path filter               |         | _   | AS path filter                       |     | 7 |
| 5                            |         | +   |                                      | +   | + |
| Limit the number of prefixes | allowed | fro | m the neighbor                       | _   |   |
| Maximum Prefixes*            |         |     |                                      |     |   |
| (1-2147483647)               |         |     |                                      |     |   |
| Threshold Level              |         |     |                                      |     |   |
| 75                           | 9       | 6   |                                      |     |   |
|                              |         |     |                                      |     |   |

ステップ3:Objectsをクリックしてから、Route Mapをクリックします。

ステップ4:パスフィルタを適用する必要があるBGPピアに割り当てたルートマップを選択するか、Add Route Mapをクリックして新しいルートマップを追加します。

ステップ5:ルートマップの名前を設定し、Entriesセクションの下のAddをクリックします。

### Edit Route Map Object

| ,                     |                |        | •    |
|-----------------------|----------------|--------|------|
| Name                  |                |        |      |
| Path_Fitler_RM        |                |        |      |
| ▼ Entries (0)         |                |        |      |
|                       |                |        | Add  |
| Sequence No 🔺         | Redistribution |        |      |
| No records to display |                |        |      |
|                       |                |        |      |
| Allow Overrides       |                |        |      |
|                       |                | Cancel | Save |

ø

ステップ6:少なくとも次の基本設定を行います。

- 順序番号順序の番号を選択します
- ・ 再配布.Allowを選択します(トラフィックに対するアクションは、ステップ 2のシーケンス番号で定義されています)。

#### Add Route Map Entry

| Sequence No:          |                                                                                                    |                               |
|-----------------------|----------------------------------------------------------------------------------------------------|-------------------------------|
| 10                    |                                                                                                    |                               |
| Redistribution:       |                                                                                                    |                               |
| C Allow               | *                                                                                                    |                               |
| Match Clauses         | Set Clauses                                                                                                    |                               |
| Security Zones        | Address (0) Next Hop (0)                                                                                                    | Route Source (0)              |
| IPv6<br>BGP<br>Others | Select addresses to match as acce<br>Access List     Prefix List     Available Access Lists :     Standard     v Available Standard Access List C     Q, Search | Selected Standard Access List |

0

| Cancel Add |        |   |     |          |
|------------|--------|---|-----|----------|
|            | Cancel |   | Add |          |
|            |        | - |     | <u> </u> |

ステップ7:Match Clauses、BGPの順にクリックし、ステップ1で作成したAS Pathオブジェクト を選択し、Addをクリックします。

#### Edit Route Map Entry

| edistribution: |                   |                   |                  |   |
|----------------|-------------------|-------------------|------------------|---|
| C Allow        | •                 |                   |                  |   |
| Match Clauses  | Set Clauses       |                   |                  |   |
| Security Zones | AS Path(2) Comm   | nunity List (0) P | Policy List (0)  |   |
| Pv4            | Available AS Path | C                 | Selected AS Path |   |
| Pv6            | Q Search          |                   | 5                | Ť |
| BGP            | 5                 |                   |                  |   |
|                |                   |                   |                  |   |
|                |                   |                   |                  |   |
|                |                   |                   |                  |   |
|                |                   |                   |                  |   |
|                |                   |                   |                  |   |
|                |                   |                   |                  |   |
|                |                   |                   |                  |   |
|                |                   |                   |                  |   |
|                |                   |                   |                  |   |
|                |                   |                   |                  |   |
|                |                   |                   |                  |   |

| Cancel | Save |  |
|--------|------|--|
|        |      |  |

ステップ8:Saveをクリックします。

ステップ9:Device、Device Managementの順にクリックし、正規表現を適用するデバイスを選択します。

ステップ10:BGPセクションでRouting、IPv4、Neighborの順にクリックします。

ステップ11:As Path Filterを適用するネイバーの編集アイコンをクリックし、Filtering Routesセク ションで、Route MapセクションのIncomingまたはOutgoing trafficセクションのドロップダウン メニューからRoute Mapを選択します。

| iit weignbor                   |                                                                                                    |  |
|--------------------------------|----------------------------------------------------------------------------------------------------|--|
| IP Address*<br>10.10.156.3     | Enabled address     Shutdown administratively                                                                                                    |  |
| Remote AS*                     | Configure graceful restart                                                                                                    |  |
| (1-4294967295 or 1.0-65535.65  | Graceful restart(failover/spanned mode)<br>535)                                                                                                    |  |
| none                           | Primary                                                                                                    |  |
| Filtering Routes Routes        | Timers Advanced Migration                                                                                                    |  |
| Incoming<br>Access List        | Outgoing<br>Access List                                                                                                    |  |
| Route Map                      | Route Map                                                                                                    |  |
| Path_Fitler_RM                 | • + • +                                                                                                    |  |
| Prefix List                    | Prefix List     +     +     +                                                                                                    |  |
| AS path filter                 | AS path filter                                                                                                    |  |
| Limit the number of prefixes a | lowed from the neighbor                                                                                                    |  |
| Maximum Pretixes*              |                                                                                                    |  |
| (1-2147483647)                 |                                                                                                    |  |
| Threshold Level                |                                                                                                    |  |
| 75                             | %                                                                                                    |  |
|                                | and the second second se |  |

ステップ12:OK、Saveの順にクリックします。

翻訳について

シスコは世界中のユーザにそれぞれの言語でサポート コンテンツを提供するために、機械と人に よる翻訳を組み合わせて、本ドキュメントを翻訳しています。ただし、最高度の機械翻訳であっ ても、専門家による翻訳のような正確性は確保されません。シスコは、これら翻訳の正確性につ いて法的責任を負いません。原典である英語版(リンクからアクセス可能)もあわせて参照する ことを推奨します。